## JARINGAN KOMPUTER Capture Data Web Browser Dan Online Streaming Menggunakan Wireshark Dan Netstat –a

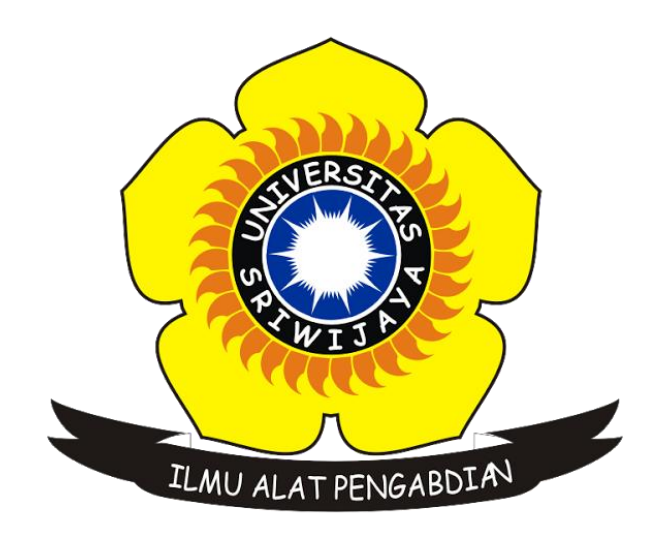

Nama : Alfiansyah Nim : 09011281520131 Dosen Pengampuh : Deris Setiawan

Jurusan Sistem Komputer Fakultas Ilmu Komputer Universitas Sriwijaya 2017

### 1. <u>Capture data WEB Browser (http://wiki.teamliquid.net/)</u>

Sebelum mulai melakukan capture data, terlebih dahulu kita harus mengetahui IP address komputer kita (source) dan juga IP address dari web browser yang kita tuju (destination), hal ini nantinya akan dapat kita gunakan untuk mempermudah memfilter hasil capture data.

- IP Address Source : 10.178.10.18

(Dapat kita ketahui dengan mengetikan perintah ipconfig/all melalui cmd)

| ireless LAN adapter Wireless Network Connection:                                                     |  |  |  |  |  |  |  |
|----------------------------------------------------------------------------------------------------|--|--|--|--|--|--|--|
| Connection-specific DNS Suffix . :<br>Description Atheros AR9485WB-EG Wireless Network Adap          |  |  |  |  |  |  |  |
| Physical Address                                                                                     |  |  |  |  |  |  |  |
| Autoconfiguration Enabled : Yes<br>Link-local IPv6 Address : fe80::9da9:a4e7:48dc:d5a4%14(Preferred) |  |  |  |  |  |  |  |
| IPv4 Address                                                                                         |  |  |  |  |  |  |  |
| Lease Expires                                                                                        |  |  |  |  |  |  |  |
| DHCP Server                                                                                          |  |  |  |  |  |  |  |
| DHCPvb Client DULD                                                                                   |  |  |  |  |  |  |  |
| 8.8.4.4<br>NetBIOS over Tcpip : Enabled                                                              |  |  |  |  |  |  |  |

- IP Adress Destination : 144.217.237.5

(Dapat kita ketahui dengan melakukan ping ke web yang kita tuju melalui cmd)

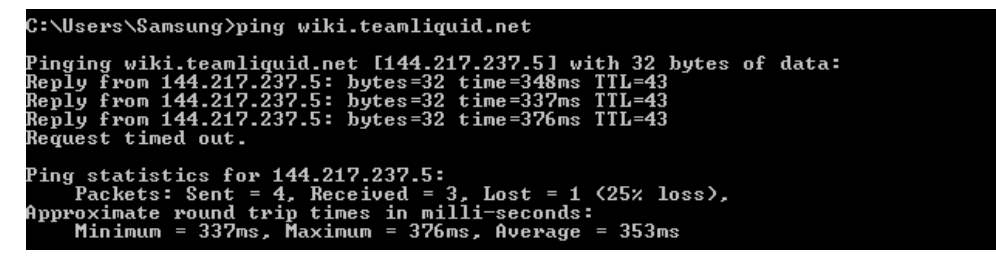

- Hasil capture data dengan menggunakan wireshark yang sudah di filter berdasarkan IP

| 📕 ip.                                | dst == 144.217.237.5                                                                                                    | && tcp                                                                                                    |                                                                                                    |                                        |                                                      | 🛛 🔁 🔹 B                                                    | xpression +    |
|--------------------------------------|----------------------------------------------------------------------------------------------------|----------------------------------------------------------------------------------------------------|----------------------------------------------------------------------------------------------------|----------------------------------------|------------------------------------------------------|------------------------------------------------------------|----------------|
| No.                                  | Time                                                                                                    | Source                                                                                                    | Destination                                                                                                    | Protocol                               | Length Info                                          |                                                            | -              |
| E                                    | 155 13.632759                                                                                                    | 10.178.10.18                                                                                                    | 144.217.237.5                                                                                                    | TCP                                    | 66 57996 → 80 [SYN] Seg=0 Win=63443 Len=0 MSS=1460 W | IS=64 SACK PERM=1                                          |                |
|                                      | 156 13.642000                                                                                                    | 10.178.10.18                                                                                                    | 144.217.237.5                                                                                                    | TCP                                    | 66 57997 → 80 [SYN] Seq=0 Win=63443 Len=0 MSS=1460 W | IS=64 SACK_PERM=1                                          |                |
|                                      | 157 13.906745                                                                                                    | 10.178.10.18                                                                                                    | 144.217.237.5                                                                                                    | TCP                                    | 66 57998 → 80 [SYN] Seq=0 Win=63443 Len=0 MSS=1460 W | IS=64 SACK_PERM=1                                          |                |
|                                      | 160 14.011754                                                                                                    | 10.178.10.18                                                                                                    | 144.217.237.5                                                                                                    | TCP                                    | 54 57998 → 80 [ACK] Seq=1 Ack=1 Win=365 Len=0        |                                                            |                |
|                                      | 162 14.014786                                                                                                    | 10.178.10.18                                                                                                    | 144.217.237.5                                                                                                    | HTTP                                   | 706 GET / HTTP/1.1                                   |                                                            |                |
|                                      | 163 14.275157                                                                                                    | 10.178.10.18                                                                                                    | 144.217.237.5                                                                                                    | HTTP                                   | 55 [TCP Spurious Retransmission] Continuation        |                                                            |                |
|                                      | 165 14.337705                                                                                                    | 10.178.10.18                                                                                                    | 144.217.237.5                                                                                                    | HTTP                                   | 706 [TCP Spurious Retransmission] GET / HTTP/1.1     |                                                            |                |
| 1                                    | 166 14.555983                                                                                                    | 10.178.10.18                                                                                                    | 144.217.237.5                                                                                                    | TCP                                    | 55 [TCP Spurious Retransmission] [TCP segment of a r | eassembled PDUj                                            |                |
|                                      | 167 14.649838                                                                                                    | 10.1/8.10.18                                                                                                    | 144.217.237.5                                                                                                    | TCO                                    | 706 [TCP Spurious Retransmission] Get / HTTP/1.1     |                                                            |                |
|                                      | 1/0 15.362/96                                                                                                    | 10.178.10.18                                                                                                    | 144.217.237.5                                                                                                    | TCP                                    | 54 57996 + 60 [ACK] Seq=055 ACK=1461 W1R=365 Len=0   |                                                            |                |
|                                      | 172 15.505545                                                                                                    | 10.170.10.10                                                                                                    | 144.217.237.5                                                                                                    | TCP                                    | 54 57555 4 66 [ACK] Seq=653 Ack=2321 Win=568 Len=6   |                                                            |                |
|                                      | 176 15 412706                                                                                                    | 10.178.10.18                                                                                                    | 144 217 237 5                                                                                                    | TCP                                    | 54 57998 + 80 [ACK] Seq=653 Ack=5841 Win=434 Len=0   |                                                            |                |
|                                      | 178 15 415419                                                                                                    | 10.178.10.18                                                                                                    | 144,217,237,5                                                                                                    | TCP                                    | 54 57998 + 80 [ACK] Sequ653 Acku5927 Winu457 Lenu0   |                                                            |                |
|                                      | 179 15,421926                                                                                                    | 10.178.10.18                                                                                                    | 144,217,237,5                                                                                                    | TCP                                    | 66 57999 → 80 [SYN] Seg=0 Win=63443 Len=0 MSS=1460 W | IS=64 SACK PERM=1                                          |                |
|                                      | 181 15,429139                                                                                                    | 10,178,10,18                                                                                                    | 144,217,237,5                                                                                                    | TCP                                    | 66 58000 → 80 [SYN] Seg=0 Win=63443 Len=0 MSS=1460 W | S=64 SACK PERM=1                                           |                |
|                                      | 184 15.646913                                                                                                    | 10.178.10.18                                                                                                    | 144.217.237.5                                                                                                    | TCP                                    | 66 58001 → 80 [SYN] Seq=0 Win=63443 Len=0 MSS=1460 W | IS=64 SACK PERM=1                                          | =.             |
|                                      | chernet 11, Srci<br>) Destination: Ro<br>) Source: Samsung<br>— Type: IPv4 (0x0<br>ternet Protocol<br>ransmission Contr | Samsungt_/a:83:00 (<br>uterbo_21:90:19 (e4<br>E_7a:83:0b (18:67:bi<br>800)<br>Version 4, Src: 10.:<br>ol Protocol, Src Po | 18:6/100:74:85:80), D<br>88:76:21:90:19)<br>8:7a:83:0b)<br>178:10:18, Dst: 144.2<br>rt: 57996, Dst Port: i                                                                                  | st: Kouterb<br>17.237.5<br>80, Seq: 0, | o_21190119 (e4180180:21190:29)                       |                                                            |                |
| 0000<br>0010<br>0020<br>0030<br>0040 | e4 8d 8c 21 90<br>00 34 38 d3 40<br>ed 05 e2 8c 00<br>f7 d3 6a 95 00<br>04 02                                           | 19 18 67 b0 7a 83<br>00 80 06 2f 4e 0a<br>50 ca 45 cc e3 00<br>00 02 04 05 b4 01                                          | 0b       08       00       45       00          b2       0a       12       90       d9       .48         00       00       08       02        03       03       06       01       01      j | !g .z<br>.@ ∕N<br>P.E                  | .£.                                                  |                                                            |                |
|                                      | <ul> <li>Frame (frame), 66</li> </ul>                                                                                   | bytes                                                                                                    |                                                                                                    |                                        |                                                      | Packets: 10645 * Displayed: 187 (1.8%) * Dropped: 0 (0.0%) | Profile: Defau |

destination dan protokol FTP

- Tabel hasil capture data

| IP Source    | IP Destination | Info                                                                |
|--------------|----------------|---------------------------------------------------------------------|
| 10.178.10.18 | 144.217.237.5  | 57996 > 80 [SYN] Seq=0 Win=63443 Len=0 MSS=1460 WS=64 SACK_PERM=1   |
| 10.178.10.18 | 144.217.237.5  | 57997 > 80 [SYN] Seq=0 Win=63443 Len=0 MSS=1460 WS=64 SACK_PERM=1   |
| 10.178.10.18 | 144.217.237.5  | 57998 > 80 [SYN] Seq=0 Win=63443 Len=0 MSS=1460 WS=64 SACK_PERM=1   |
| 10.178.10.18 | 144.217.237.5  | 57998 > 80 [ACK] Seq=1 Ack=1 Win=365 Len=0                          |
| 10.178.10.18 | 144.217.237.5  | GET / HTTP/1.1                                                      |
| 10.178.10.18 | 144.217.237.5  | [TCP Spurious Retransmission] Continuation                          |
| 10.178.10.18 | 144.217.237.5  | [TCP Spurious Retransmission] GET / HTTP/1.1                        |
| 10.178.10.18 | 144.217.237.5  | [TCP Spurious Retransmission] [TCP segment of a reassembled PDU]    |
| 10.178.10.18 | 144.217.237.5  | [TCP Spurious Retransmission] GET / HTTP/1.1                        |
| 10.178.10.18 | 144.217.237.5  | 57998 > 80 [ACK] Seq=653 Ack=1461 Win=365 Len=0                     |
| 10.178.10.18 | 144.217.237.5  | 57998 > 80 [ACK] Seq=653 Ack=2921 Win=388 Len=0                     |
| 10.178.10.18 | 144.217.237.5  | 57998 > 80 [ACK] Seq=653 Ack=4381 Win=411 Len=0                     |
| 10.178.10.18 | 144.217.237.5  | 57998 > 80 [ACK] Seq=653 Ack=5841 Win=434 Len=0                     |
| 10.178.10.18 | 144.217.237.5  | 57998 > 80 [ACK] Seq=653 Ack=5927 Win=457 Len=0                     |
| 10.178.10.18 | 144.217.237.5  | 57999 > 80 [SYN] Seq=0 Win=63443 Len=0 MSS=1460 WS=64 SACK_PERM=1   |
| 10.178.10.18 | 144.217.237.5  | 58000 > 80 [SYN] Seq=0 Win=63443 Len=0 MSS=1460 WS=64 SACK_PERM=1   |
| 10.178.10.18 | 144.217.237.5  | 58001 > 80 [SYN] Seq=0 Win=63443 Len=0 MSS=1460 WS=64 SACK_PERM=1   |
| 10.178.10.18 | 144.217.237.5  | [TCP Window Update] 57998 > 80 [ACK] Seq=653 Ack=5927 Win=480 Len=0 |
| 10.178.10.18 | 144.217.237.5  | 58000 > 80 [ACK] Seq=1 Ack=1 Win=365 Len=0                          |

- Setelah melakukan capture data menggunakan wireshark kita dapat melihat detail dari tiap data yang telah kita capture, yang mana diantaranya kita dapat mengetahui MAC address source dan juga destination.

MAC address source : 18-67-B0-7A-83-0B

MAC address destination : E4-8D-8C-21-90-19

| p.dst == 144.217.237.5 8.8 top                                                                                                    |  |  |  |  |  |  |  |  |  |
|----------------------------------------------------------------------------------------------------|--|--|--|--|--|--|--|--|--|
| No. Time Source Destination Protocol Length Info                                                                                                    |  |  |  |  |  |  |  |  |  |
| [ 155 13.632759 10.178.10.18 144.217.237.5 TCP 66 57996 → 80 [SYN] Seq=0 Win=63443 Len=0 MSS=1460 WS=64 SACK_PERM=1     [ 155 13.632759 10.178.10.18 144.217.237.5 TCP 66 57996 → 80 [SYN] Seq=0 Win=63443 Len=0 MSS=1460 WS=64 SACK_PERM=1     [ 155 13.632759 10.178.10.18 144.217.237.5 TCP 66 57996 → 80 [SYN] Seq=0 Win=63443 Len=0 MSS=1460 WS=64 SACK_PERM=1     [ 155 13.632759 10.178.10.18 144.217.237.5 TCP 66 57996 → 80 [SYN] Seq=0 Win=63443 Len=0 MSS=1460 WS=64 SACK_PERM=1     [ 155 13.632759 10.178.10.18 144.217.237.5 TCP 66 57996 → 80 [SYN] Seq=0 Win=63443     [ 155 13.632759 10.178.10.18 144.217.237.5 TCP 66 57996 → 80 [SYN] Seq=0     [ 155 13.632759 10.178.10.18 144.217.237.5 TCP 66 57996 → 80 [SYN] Seq=0     [ 155 13.632759     [ 155 13.632759     [ 155 13.632759     [ 155 13.632759     [ 155 13.63275     [ 155 13.63275     [ 155 13.63275     [ 155 13.63275     [ 155 13.63275     [ 155 13.63275     [ 155 13.6327     [ 155 13.6327     [ 155 13.6327     [ 155 13.6327     [ 155 13.632     [ 155 13.632     [ 155 13.632     [ 155 13.632     [ 155 13.632     [ 155 13.632     [ 155 13.632     [ 155 13.632     [ 155 13.632     [ 155 13.632     [ 155 13.632     [ 155 13.632     [ 155 13.632     [ 155 13.632     [ 155 13.632     [ 155 13.632     [ 155 13.632     [ 155 13.632     [ 155 13.632     [ 155 13.632     [ 155 13.632     [ 155 13.632     [ 155 13.632     [ 155 13.632     [ 155 13.632     [ 155 13.632     [ 155 13.632     [ 155 13.632     [ 155 13.632     [ 155 13.632     [ 155 13.632     [ 155 13.632     [ 155 13.632     [ 155 13.632     [ 155 13.632     [ 155 13.632     [ 155 13.632     [ 155 13.632     [ 155 13.632     [ 155 13.632     [ 155 13.632     [ 155 13.632     [ 155 13.632     [ 155 13.632     [ 155 13.632     [ 155 13.632     [ 155 13.632     [ 155 13.632     [ 155 13.632     [ 155 13.632     [ 155 13.632     [ 155 13.632     [ 155 13.632     [ 155 13.632     [ 155 13.632     [ 155 13.632     [ 155 13.632     [ 155 13.632     [ 155 13.632     [ 155 13.632     [ 155 13.632     [ 155 13.632 |  |  |  |  |  |  |  |  |  |
| 156 13.642000 10.178.10.18 144.217.237.5 TCP 66 57997 + 80 [SYN] Seq=0 Win=63443 Len=0 MSS=1460 WS=64 SACK_PERM=1                                                                                                    |  |  |  |  |  |  |  |  |  |
| 157 13.906745 10.178.10.18 144.217.237.5 TCP 66 57998 → 80 [SYN] Seq=0 Win=63443 Len=0 MSS=1460 WS=64 SACK_PERM=1                                                                                                    |  |  |  |  |  |  |  |  |  |
| 160 14.011754 10.178.10.18 144.217.237.5 TCP 54 57998 + 80 [ACK] Seq=1 Ack=1 Win=365 Len=0                                                                                                    |  |  |  |  |  |  |  |  |  |
| 162 14.014786 10.178.10.18 144.217.237.5 HTTP 706 GET / HTTP/1.1                                                                                                    |  |  |  |  |  |  |  |  |  |
| 163 14.275157 10.178.10.18 144.217.237.5 HTTP 55 [TCP Spurious Retransmission] Continuation                                                                                                    |  |  |  |  |  |  |  |  |  |
| 165 14.337705 10.178.10.18 144.217.237.5 HTTP 706 [TCP Spurious Retransmission] GET / HTTP/1.1                                                                                                    |  |  |  |  |  |  |  |  |  |
| 166 14.555983 10.178.10.18 144.217.237.5 TCP 55 [TCP Spurious Retransmission] [TCP segment of a reassembled PDU]                                                                                                    |  |  |  |  |  |  |  |  |  |
| 167 14.649838 10.178.10.18 144.217.237.5 HTTP 706 [TCP Spurious Retransmission] GET / HTTP/1.1                                                                                                    |  |  |  |  |  |  |  |  |  |
| 170 15.362798 10.178.10.18 144.217.237.5 TCP 54 57998 → 80 [ACK] Seq=653 Ack=1461 Win=365 Len=0                                                                                                    |  |  |  |  |  |  |  |  |  |
| 172 15.363549 10.178.10.18 144.217.237.5 TCP 54 57998 → 80 [ACK] Seq=653 Ack=2921 Win=388 Len=0                                                                                                    |  |  |  |  |  |  |  |  |  |
| 174 15.411486 10.178.10.18 144.217.237.5 TCP 54 57998 → 80 [ACK] Seq=653 Ack=4381 Win=411 Len=0                                                                                                    |  |  |  |  |  |  |  |  |  |
| 176 15.412706 10.178.10.18 144.217.237.5 TCP 54 57998 → 80 [ACK] Seq=653 Ack=5841 Win=434 Len=0                                                                                                    |  |  |  |  |  |  |  |  |  |
| 178 15.415419 10.178.10.18 144.217.237.5 TCP 54 57998 → 80 [ACK] Seq=653 Ack=5927 Win=457 Len=0                                                                                                    |  |  |  |  |  |  |  |  |  |
| 179 15.421926 10.178.10.18 144.217.237.5 TCP 66 57999 → 80 [SYN] Seq=0 Win=63443 Len=0 MSS=1460 WS=64 SACK_PERM=1                                                                                                    |  |  |  |  |  |  |  |  |  |
| 181 15.429139 10.178.10.18 144.217.237.5 TCP 66 58000 → 80 [SYN] Seq=0 Win=63443 Len=0 MSS=1460 WS=64 SACK_PERM=1                                                                                                    |  |  |  |  |  |  |  |  |  |
| 184 15.646913 10.178.10.18 144.217.237.5 TCP 66 58001 → 80 [SYN] Seq=0 Win=63443 Len=0 MSS=1460 WS=64 SACK_PERM=1                                                                                                    |  |  |  |  |  |  |  |  |  |
| ∂) Frame 155: 66 bytes on wire (528 bits), 66 bytes captured (528 bits) on interface 0<br>⊕) Ethernet II, Src: SansungE 7a:83:0b (18:67:b0:7a:83:0b), Dst: Routerbo_21:90:19 (e4:8d:8c:21:90:19)                                                                                                    |  |  |  |  |  |  |  |  |  |
| UP DESTINATION: NOUTEPO _21:90:19 (04:00:00:21:90:19) (04:00:00:21:90:19) N.N.(                                                                                                    |  |  |  |  |  |  |  |  |  |
| Tradurce: Samsunge_ratiosidu (16:07:00:74:05:00)                                                                                                    |  |  |  |  |  |  |  |  |  |
| - " ' ' ' ' ' ' ' ' ' ' ' ' ' ' ' ' ' '                                                                                                    |  |  |  |  |  |  |  |  |  |
| G Internet Flotter Velskoll velskoll og bette 1900 bet 144-127-13                                                                                                    |  |  |  |  |  |  |  |  |  |

- Hasil capture data menggunakan netstat –a

| C:\Users\Samsung>netstat -a |                    |                                              |             |  |  |  |  |
|-----------------------------|--------------------|----------------------------------------------|-------------|--|--|--|--|
| Active Co                   | onnections         |                                              |             |  |  |  |  |
| Proto                       | Local Address      | Foreign Address                              | State       |  |  |  |  |
| TCP                         | 0.0.0.0:135        | 0:0                                          | LISTENING   |  |  |  |  |
| TCP                         | 0.0.0.0:445        | 0:0                                          | LISTENING   |  |  |  |  |
| TCP                         | 0.0.0.0:2508       | 0 : 0                                        | LISTENING   |  |  |  |  |
| TCP                         | 0.0.0.0:49152      | 0 : 0                                        | LISTENING   |  |  |  |  |
| TCP                         | 0.0.0.0:49153      | 0:0                                          | LISTENING   |  |  |  |  |
| TCP                         | 0.0.0.0:49154      | 0:0                                          | LISTENING   |  |  |  |  |
| TCP                         | 0.0.0.0:49155      | 0 = 0                                        | LISTENING   |  |  |  |  |
| TCP                         | 0.0.0.0:49156      | 0 = 0                                        | LISTENING   |  |  |  |  |
| TCP                         | 10.178.10.18:139   | 0:0                                          | LISTENING   |  |  |  |  |
| TCP                         | 10.178.10.18:56985 | 203.104.174.13:https                         | ESTABLISHED |  |  |  |  |
| TCP                         | 10.178.10.18:58308 | sa-in-f136:https                             | TIME_WAIT   |  |  |  |  |
| TCP                         | 10.178.10.18:58309 | sa-in-f102:https                             | TIME_WAIT   |  |  |  |  |
| TCP                         | 10.178.10.18:58310 | sc-in-f154:https                             | ESTABLISHED |  |  |  |  |
| TCP                         | 10.178.10.18:58311 | wiki:http                                    | TIME_WAIT   |  |  |  |  |
| TCP                         | 10.178.10.18:58312 | wiki:http                                    | TIME_WAIT   |  |  |  |  |
| TCP                         | 10.178.10.18:58313 | wiki:http                                    | TIME_WAIT   |  |  |  |  |
| TCP                         | 10.178.10.18:58314 | wiki:http                                    | ESTABLISHED |  |  |  |  |
| TCP                         | 10.178.10.18:58316 | sa-in-f138:https                             | ESTABLISHED |  |  |  |  |
| TCP                         | 10.178.10.18:58317 | sa-in-f155:https                             | ESTABLISHED |  |  |  |  |
| TCP                         |                    | sin11s03-in-f34:http                         | ESTABLISHED |  |  |  |  |
| TCP                         | 10.178.10.18:58319 | sa-in-f132:https                             | ESTABLISHED |  |  |  |  |
| TCP                         |                    | sin11s03-in-f34:http                         | ESTABLISHED |  |  |  |  |
| TCP                         | 10.178.10.18:58322 | sa-in-f95:https                              | ESTABLISHED |  |  |  |  |
| TCP                         |                    | sin11s03-in-f34:https                        | ESTABLISHED |  |  |  |  |
| ŤČP<br>TCP                  | 10.178.10.18:58324 | wiki:http<br>wiki:httn                       | ESTABLISHED |  |  |  |  |
| TCP                         | 10.178.10.18:58327 | a45-121-219-200:http<br>74 125 24 94:https   | TIME_WAIT   |  |  |  |  |
| TCP                         | 10.178.10.18:58329 | 23.111.9.30:http                             |             |  |  |  |  |
| TCP                         |                    | pixel:http                                   | ESTABLISHED |  |  |  |  |
| TCP                         |                    | ec2-52-205-185-135:http<br>sa-in-f95:https   | ESTABLISHED |  |  |  |  |
| TCP                         | 10.178.10.18:58335 | sc-in-f157:https<br>74.125.24.99:https       | ESTABLISHED |  |  |  |  |
| TCP                         | 10.178.10.18:58339 | 103.231.198.13:http<br>sin11s03-in-f34:https | ESTABLISHED |  |  |  |  |
| TCP                         | 10.178.10.18:58343 | sa-in-f132:http                              | TIME_WAIT   |  |  |  |  |
| TCP                         | 10.178.10.18:58344 | sa-in-f132:http                              | TIME_WAIT   |  |  |  |  |
| TCP                         | 10.178.10.18:58345 | sa-in-f94:https                              | ESTABLISHED |  |  |  |  |
| TCP                         | 10.178.10.18:58346 | 74.125.24.190:https                          | ESTABLISHED |  |  |  |  |

Setelah kita menggunakan netstat –a untuk melakukan capture data terdapat beberapa informasi yang kita dapatkan dari koneksi yang terjadi seperti protocol yang digunakan kemudian local dan foreign address dan juga state.

#### 2. <u>Capture data online streaming (http://indoxxi.net/)</u>

- IP Source : 192.168.43.36

| Wir | eless            | LAN a          | dapt  | er  | Wi    | rel | ess     | s h | let     | two | )r} | < ( | Connection:                               |
|-----|------------------|----------------|-------|-----|-------|-----|---------|-----|---------|-----|-----|-----|-------------------------------------------|
|     | Connec<br>Descri | tion-<br>ption | spec  | ifi | .c    | DNS | Su<br>• | ıff | i)<br>· | < _ |     | :   | Atheros AR9485WB-EG Wireless Network Adap |
| cer | Physic           | al Ad          | dres  | s.  |       |     |         |     |         |     |     | =   | 18-67-B0-7A-83-0B                         |
|     | DHČP E           | nable          | d     |     | -     |     | -       |     |         |     |     | Ξ   | Yes                                       |
|     | Autoco           | nfigu          | rati  | on  | En    | abl | ed      |     |         |     |     | -   | Yes                                       |
|     | Link-l           | ocal           | I Pv6 | Ád  | ldr   | ess |         |     |         |     |     |     | fe80::9da9:a4e7:48dc:d5a4%14(Preferred)   |
|     | IPv4 A           | ddres          | s     |     |       |     |         |     |         |     |     | -   | 192.168.43.36(Preferred)                  |
|     | Subnet           | Mask           |       |     |       |     |         |     |         |     |     | -   | 255.255.255.0                             |
|     | Lease            | Obtai          | ned.  |     |       |     |         |     |         |     |     | -   | Wednesday, August 30, 2017 1:12:07 AM     |
|     | Lease            | Expir          | es.   |     |       |     |         |     |         |     |     | -   | Wednesday, August 30, 2017 2:12:07 AM     |
|     | Defaul           | t Gat          | eway  |     |       |     |         |     |         |     |     | -   | 192.168.43.1                              |
|     | DHCP S           | erver          |       |     |       |     |         |     |         |     |     |     | 192.168.43.1                              |
|     | DHCPv6           |                |       |     | -     |     |         |     |         |     |     | -   | 286812080                                 |
|     | DHCPvb           | Clie           | nt D  | ULD | ' - I |     |         |     |         |     |     |     | 00-01-00-01-20-A0-A2-FH-18-67-B0-7H-83-0B |
|     | DNS Se           | rvers          |       |     |       |     |         |     |         |     |     | :   | 8.8.8                                     |
|     | NetBI0           | IS ove         | r Tc  | pip | ).    |     |         |     |         |     |     | =   | Enabled                                   |

- IP Destination : 104.25.235.118

C:\Users\Samsung>ping indoxxi.net Pinging indoxxi.net [104.25.235.118] with 32 bytes of data: Reply from 104.25.235.118: bytes=32 time=408ms TTL=54 Reply from 104.25.235.118: bytes=32 time=79ms TTL=54 Reply from 104.25.235.118: bytes=32 time=71ms TTL=54 Reply from 104.25.235.118: bytes=32 time=77ms TTL=54 Ping statistics for 104.25.235.118: Packets: Sent = 4, Received = 4, Lost = 0 (0% loss), Approximate round trip times in milli-seconds: Minimum = 71ms, Maximum = 408ms, Average = 158ms

- Hasil capture data dengan menggunakan wireshark yang sudah di filter berdasarkan IP

destination dan protokol FTP

| , ip                                 | .dst == 104.25.235.118                                                                                                    | && tcp                                                                                                    |                                                                                                    |                                   |                                                             | E Contraction of the second second seco | Expression +    |
|--------------------------------------|----------------------------------------------------------------------------------------------------|----------------------------------------------------------------------------------------------------|----------------------------------------------------------------------------------------------------|-----------------------------------|-------------------------------------------------------------|----------------------------------------------------------------------------------------------------|-----------------|
| No.                                  | Time                                                                                                    | Source                                                                                                    | Destination                                                                                                    | Protocol L                        | ength Info                                                  |                                                                                                    | <u> </u>        |
| E                                    | 29 4.251086                                                                                                    | 192.168.43.36                                                                                                    | 104.25.235.118                                                                                                    | тср                               | 66 61053 → 443 [SYN] Seq=0 Win=63443 Len=0 MSS=1460 WS=64 S | ACK_PERM=1                                                                                                    |                 |
|                                      | 45 4.325921                                                                                                    | 192.168.43.36                                                                                                    | 104.25.235.118                                                                                                    | TCP                               | 54 61053 → 443 [ACK] Seq=1 Ack=1 Win=365 Len=0              |                                                                                                    |                 |
|                                      | 47 4.326063                                                                                                    | 192.168.43.36                                                                                                    | 104.25.235.118                                                                                                    | TLSv1.2                           | 571 Client Hello                                            |                                                                                                    |                 |
|                                      | 75 4.451218                                                                                                    | 192.168.43.36                                                                                                    | 104.25.235.118                                                                                                    | TCP                               | 54 61053 → 443 [ACK] Seq=518 Ack=157 Win=365 Len=0          |                                                                                                    |                 |
|                                      | 79 4.451459                                                                                                    | 192.168.43.36                                                                                                    | 104.25.235.118                                                                                                    | TLSv1.2                           | 105 Change Cipher Spec, Hello Request, Hello Request        |                                                                                                    |                 |
|                                      | 81 4.451507                                                                                                    | 192.168.43.36                                                                                                    | 104.25.235.118                                                                                                    | TLSv1.2                           | 231 Application Data                                        |                                                                                                    |                 |
|                                      | 97 4.682872                                                                                                    | 192.168.43.36                                                                                                    | 104.25.235.118                                                                                                    | TCP                               | 54 [TCP Window Update] 61053 → 443 [ACK] Seq=746 Ack=157 Wi | a=409 Len=0                                                                                                    |                 |
|                                      | 100 4.682980                                                                                                    | 192.168.43.36                                                                                                    | 104.25.235.118                                                                                                    | TCP                               | 55 [TCP Spurious Retransmission] [TCP segment of a reassemb | led PDU]                                                                                                    |                 |
|                                      | 111 4.725425                                                                                                    | 192.168.43.36                                                                                                    | 104.25.235.118                                                                                                    | тср                               | 54 61053 → 443 [ACK] Seq=746 Ack=226 Win=411 Len=0          |                                                                                                    |                 |
|                                      | 127 4.771014                                                                                                    | 192.168.43.36                                                                                                    | 104.25.235.118                                                                                                    | TLSv1.2                           | 92 Application Data                                         |                                                                                                    |                 |
|                                      | 135 4.793926                                                                                                    | 192.168.43.36                                                                                                    | 104.25.235.118                                                                                                    | тср                               | 54 61053 → 443 [ACK] Seq=784 Ack=264 Win=434 Len=0          |                                                                                                    |                 |
|                                      | 145 4.882464                                                                                                    | 192.168.43.36                                                                                                    | 104.25.235.118                                                                                                    | TLSv1.2                           | 509 Application Data                                        |                                                                                                    |                 |
|                                      | 1/1 4.955534                                                                                                    | 192.168.43.36                                                                                                    | 104.25.235.118                                                                                                    | TCP                               | 54 61053 → 443 [ACK] Seq=1239 Ack=1662 Win=457 Len=0        |                                                                                                    |                 |
|                                      | 1/3 4.95/961                                                                                                    | 192.168.43.36                                                                                                    | 104.25.235.118                                                                                                    | TCP                               | 54 61053 + 443 [ACK] Seq=1239 ACK=3062 Win=480 Len=0        |                                                                                                    |                 |
|                                      | 175 4.959788                                                                                                    | 192.168.43.36                                                                                                    | 104.25.235.118                                                                                                    | TCP                               | 54 61053 + 443 [ACK] Seq=1239 ACK=4458 W1n=502 Len=0        |                                                                                                    |                 |
|                                      | 177 4.902704                                                                                                    | 192.100.45.50                                                                                                    | 104.25.255.110                                                                                                    | TCP                               | 54 61053 + 445 [ACK] Seg=1239 ACK=3656 Win=525 Len=0        |                                                                                                    |                 |
|                                      | 1/9 4.9000/4                                                                                                    | 192.108.43.30                                                                                                    | 104.23.233.118                                                                                                    | TCP                               | 54 01055 4 445 [ACK] Seq-1259 ACK-7250 W10-548 Len-0        |                                                                                                    |                 |
|                                      | thernet II, Src: S<br>Destination: 36:<br>Source: Samsungt<br>Type: IPv4 (0x08<br>nternet Protocol )<br>ransmission Contro                                                                                                    | Samsungt_/a:83:00 (18:<br>:97:f6:4b:16:cf (36:97<br>_7a:83:00 (18:67:b0:7<br>300)<br>Version 4, Src: 192.16<br>ol Protocol, Src Port: | 6/:b0:/a:83:06), Dst:<br>:f6:4b:16:cf)<br>a:83:06)<br>88.43.36, Dst: 104.25.<br>61053, Dst Port: 443                                                                                                    | 36:97:16:<br>235.118<br>, Seq: 0, | bollo:cf (∂6:9/;T6:40:16:c7)<br>Len: 0                      |                                                                                                    |                 |
|                                      |                                                                                                    |                                                                                                    |                                                                                                    |                                   |                                                             |                                                                                                    |                 |
| 0000<br>0010<br>0020<br>0030<br>0040 | 36         97         f6         4b         16           00         34         61         bf         40           eb         76         ee         7d         01           f7         d3         5a         cc         00           04         02         02         04         02 | cf 18 67 b0 7a 83 0b<br>00 80 06 59 a8 c0 a8<br>bb 14 d5 d8 07 00 00<br>00 02 04 05 b4 01 03                                          | 08         00         45         00         6K           2b         24         68         19         .4a.@.           00         00         80         02         .v.}           03         06         01         01        Z | .g .zE<br>Y+\$h                   |                                                             |                                                                                                    |                 |
|                                      | Frame (frame) 66                                                                                                    | hyter                                                                                                    |                                                                                                    |                                   | Packet                                                      | c: 8822 · Displayed: 189 (2, 1%) · Dropped: 0 (0, 0%)                                                                                                    | Profile: Defaul |

- Tabel hasil capture data

| Source        | Destination    | Info                                                                |
|---------------|----------------|---------------------------------------------------------------------|
| 192.168.43.36 | 104.25.235.118 | 61053 > 443 [SYN] Seq=0 Win=63443 Len=0 MSS=1460 WS=64 SACK_PERM=1  |
| 192.168.43.36 | 104.25.235.118 | 61053 > 443 [ACK] Seq=1 Ack=1 Win=365 Len=0                         |
| 192.168.43.36 | 104.25.235.118 | Client Hello                                                        |
| 192.168.43.36 | 104.25.235.118 | 61053 > 443 [ACK] Seq=518 Ack=157 Win=365 Len=0                     |
| 192.168.43.36 | 104.25.235.118 | Change Cipher Spec, Hello Request, Hello Request                    |
| 192.168.43.36 | 104.25.235.118 | Application Data                                                    |
| 192.168.43.36 | 104.25.235.118 | [TCP Window Update] 61053 > 443 [ACK] Seq=746 Ack=157 Win=409 Len=0 |
| 192.168.43.36 | 104.25.235.118 | [TCP Spurious Retransmission] [TCP segment of a reassembled PDU]    |
| 192.168.43.36 | 104.25.235.118 | 61053 > 443 [ACK] Seq=746 Ack=226 Win=411 Len=0                     |
| 192.168.43.36 | 104.25.235.118 | Application Data                                                    |
| 192.168.43.36 | 104.25.235.118 | 61053 > 443 [ACK] Seq=784 Ack=264 Win=434 Len=0                     |
| 192.168.43.36 | 104.25.235.118 | Application Data                                                    |
| 192.168.43.36 | 104.25.235.118 | 61053 > 443 [ACK] Seq=1239 Ack=1662 Win=457 Len=0                   |
| 192.168.43.36 | 104.25.235.118 | 61053 > 443 [ACK] Seq=1239 Ack=3062 Win=480 Len=0                   |
| 192.168.43.36 | 104.25.235.118 | 61053 > 443 [ACK] Seq=1239 Ack=4458 Win=502 Len=0                   |
| 192.168.43.36 | 104.25.235.118 | 61053 > 443 [ACK] Seq=1239 Ack=5858 Win=525 Len=0                   |
| 192.168.43.36 | 104.25.235.118 | 61053 > 443 [ACK] Seq=1239 Ack=7258 Win=548 Len=0                   |
| 192.168.43.36 | 104.25.235.118 | 61053 > 443 [ACK] Seq=1239 Ack=8658 Win=571 Len=0                   |
| 192.168.43.36 | 104.25.235.118 | 61053 > 443 [ACK] Seq=1239 Ack=10058 Win=594 Len=0                  |

- MAC address source

#### : 18-67-B0-7A-83-0B

MAC address destination

: 36-97-F6-4B-16-CF

|     | ↓ [p.dst == 104.25.235.118 && tcp Expression |                       |                                     |             |                                                                        |            |  |  |  |  |
|-----|----------------------------------------------|-----------------------|-------------------------------------|-------------|------------------------------------------------------------------------|------------|--|--|--|--|
| No. | Time                                         | Source                | Destination                         | Protocol    | Length Info                                                            |            |  |  |  |  |
| E.  | 29 4.251086                                  | 192.168.43.36         | 104.25.235.118                      | TCP         | 66 61053 → 443 [SYN] Seg=0 Win=63443 Len=0 MSS=1460 WS=64 SACK PERM=1  |            |  |  |  |  |
|     | 45 4.325921                                  | 192.168.43.36         | 104.25.235.118                      | TCP         | 54 61053 → 443 [ACK] Seg=1 Ack=1 Win=365 Len=0                         |            |  |  |  |  |
|     | 47 4.326063                                  | 192.168.43.36         | 104.25.235.118                      | TLSv1.2     | 571 Client Hello                                                       |            |  |  |  |  |
|     | 75 4.451218                                  | 192.168.43.36         | 104.25.235.118                      | TCP         | 54 61053 → 443 [ACK] Seq=518 Ack=157 Win=365 Len=0                     |            |  |  |  |  |
|     | 79 4.451459                                  | 192.168.43.36         | 104.25.235.118                      | TLSv1.2     | 105 Change Cipher Spec, Hello Request, Hello Request                   |            |  |  |  |  |
|     | 81 4.451507                                  | 192.168.43.36         | 104.25.235.118                      | TLSv1.2     | 231 Application Data                                                   |            |  |  |  |  |
|     | 97 4.682872                                  | 192.168.43.36         | 104.25.235.118                      | TCP         | 54 [TCP Window Update] 61053 → 443 [ACK] Seq=746 Ack=157 Win=409 Len=0 |            |  |  |  |  |
|     | 100 4.682980                                 | 192.168.43.36         | 104.25.235.118                      |             | 55 [TCP Spurious Retransmission] [TCP segment of a reassembled PDU]    |            |  |  |  |  |
|     | 111 4.725425                                 | 192.168.43.36         | 104.25.235.118                      | TCP         | 54 61053 → 443 [ACK] Seq=746 Ack=226 Win=411 Len=0                     |            |  |  |  |  |
|     | 127 4.771014                                 | 192.168.43.36         | 104.25.235.118                      | TLSv1.2     | 92 Application Data                                                    |            |  |  |  |  |
|     | 135 4.793926                                 | 192.168.43.36         | 104.25.235.118                      | TCP         | 54 61053 → 443 [ACK] Seq=784 Ack=264 Win=434 Len=0                     |            |  |  |  |  |
|     | 145 4.882464                                 | 192.168.43.36         | 104.25.235.118                      | TLSv1.2     | 509 Application Data                                                   |            |  |  |  |  |
|     | 171 4.955534                                 | 192.168.43.36         | 104.25.235.118                      | TCP         | 54 61053 → 443 [ACK] Seq=1239 Ack=1662 Win=457 Len=0                   |            |  |  |  |  |
|     | 173 4.957961                                 | 192.168.43.36         | 104.25.235.118                      | TCP         | 54 61053 → 443 [ACK] Seq=1239 Ack=3062 Win=480 Len=0                   |            |  |  |  |  |
|     | 175 4.959788                                 | 192.168.43.36         | 104.25.235.118                      | TCP         | 54 61053 → 443 [ACK] Seq=1239 Ack=4458 Win=502 Len=0                   |            |  |  |  |  |
|     | 177 4.962704                                 | 192.168.43.36         | 104.25.235.118                      | TCP         | 54 61053 → 443 [ACK] Seq=1239 Ack=5858 Win=525 Len=0                   |            |  |  |  |  |
|     | 179 4.966074                                 | 192.168.43.36         | 104.25.235.118                      | TCP         | 54 61053 → 443 [ACK] Seq=1239 Ack=7258 Win=548 Len=0                   | <b>_</b> _ |  |  |  |  |
| ÷   | Frame 29: 66 byte                            | s on wire (528 bits)  | , 66 bytes captured (5              | 28 bits) or | n interface 0                                                          |            |  |  |  |  |
| - P | Ethernet II, Src:                            | SamsungE_7a:83:0b (:  | 18:67:b0:7a:83:0b), Ds <sup>.</sup> | t: 36:97:f0 | 6:4b:16:cf (36:97:f6:4b:16:cf)                                         |            |  |  |  |  |
|     | Destination: 3                               | 6:97:f6:4b:16:cf (36  | :97:f6:4b:16:cf)                    | λr          |                                                                        |            |  |  |  |  |
|     | E Source: Samsun                             | gE_7a:83:0b (18:67:be | 0:7a:83:0b)                         | m           |                                                                        |            |  |  |  |  |
|     | Type: IPv4 (0x                               | 0800)                 |                                     |             |                                                                        |            |  |  |  |  |
| 1 B | Internet Protocol                            | Version 4, Src: 192.  | .168.43.36, Dst: 104.2              | 5.235.118   |                                                                        |            |  |  |  |  |
| ⊞   | Transmission Cont                            | rol Protocol, Src Por | rt: 61053, Dst Port: 4              | 43, Seq: 0  | , Len: 0                                                               |            |  |  |  |  |

- Hasil capture data menggunakan netstat –a

| C:\Users                                                                                | C:\Users\Samsung>netstat -a                                                                                                    |                                                                                                    |                                                                                                    |  |  |  |  |  |
|-----------------------------------------------------------------------------------------|----------------------------------------------------------------------------------------------------|----------------------------------------------------------------------------------------------------|----------------------------------------------------------------------------------------------------|--|--|--|--|--|
| Active C                                                                                | Active Connections                                                                                                    |                                                                                                    |                                                                                                    |  |  |  |  |  |
| Active C<br>Proto<br>TCP<br>TCP<br>TCP<br>TCP<br>TCP<br>TCP<br>TCP<br>TCP<br>TCP<br>TCP | onnections<br>Local Address<br>0.0.0.0:135<br>0.0.0.0:2508<br>0.0.0.0:49152<br>0.0.0.0:49153<br>0.0.0.0:49155<br>0.0.0.0:49155<br>0.0.0.0:49156<br>127.0.0.1:10400<br>127.0.0.1:10401<br>127.0.0.1:54930<br>127.0.0.1:54931                                                                                                    | Foreign Address<br>0:0<br>0:0<br>0:0<br>0:0<br>0:0<br>0:0<br>0:0<br>0:0<br>0:0<br>Samsung-PC:54942<br>0:0<br>Samsung-PC:54931<br>Samsung-PC:54930                                                                                                    | State<br>LISTENING<br>LISTENING<br>LISTENING<br>LISTENING<br>LISTENING<br>LISTENING<br>LISTENING<br>LISTENING<br>LISTENING<br>ESTABLISHED<br>ESTABLISHED<br>ESTABLISHED                                                        |  |  |  |  |  |
| TCP<br>TCP<br>TCP<br>TCP<br>TCP<br>TCP<br>TCP<br>TCP<br>TCP<br>TCP                      | 127.0.0.1:54931<br>127.0.0.1:54932<br>127.0.0.1:54933<br>127.0.0.1:54942<br>127.0.0.1:60615<br>127.0.0.1:60616<br>127.0.0.1:60618<br>192.168.43.36:61174<br>192.168.43.36:61174<br>192.168.43.36:61181<br>192.168.43.36:61184<br>192.168.43.36:61185<br>192.168.43.36:61185<br>192.168.43.36:61185<br>192.168.43.36:61185<br>192.168.43.36:61185<br>192.168.43.36:61185<br>192.168.43.36:61185 | Samsung-PC:54930<br>Samsung-PC:54933<br>Samsung-PC:54932<br>Samsung-PC:10401<br>Samsung-PC:60616<br>Samsung-PC:60615<br>Samsung-PC:60617<br>0:0<br>203.104.174.20:https<br>172.217.27.14:https<br>172.217.27.35:https<br>104.25.236.118:https<br>74.125.200.132:https<br>172.217.27.34:https<br>172.217.27.34:https | ESTABLISHED<br>ESTABLISHED<br>ESTABLISHED<br>ESTABLISHED<br>ESTABLISHED<br>ESTABLISHED<br>ESTABLISHED<br>ESTABLISHED<br>LISTENING<br>ESTABLISHED<br>TIME_WAIT<br>TIME_WAIT<br>TIME_WAIT<br>TIME_WAIT<br>TIME_WAIT<br>TIME_WAIT |  |  |  |  |  |
| TCP<br>TCP<br>TCP<br>TCP<br>TCP<br>TCP<br>TCP                                           | $\begin{array}{r} 192.168.43.36:61195\\ 192.168.43.36:61197\\ 192.168.43.36:61198\\ 192.168.43.36:61198\\ 192.168.43.36:61203\\ 192.168.43.36:61203\\ 192.168.43.36:61204\\ 192.168.43.36:61205\end{array}$                                                                                                    | 172.217.24.102:https<br>216.58.203.226:https<br>172.217.24.97:https<br>172.217.24.102:https<br>74.125.200.154:https<br>74.125.68.148:https<br>216.58.221.74:https                                                                                                    | TIME_WHIT<br>ESTABLISHED<br>TIME_WAIT<br>TIME_WAIT<br>TIME_WAIT<br>TIME_WAIT<br>TIME_WAIT                                                                                                    |  |  |  |  |  |

# 3. <u>Perbandingan capture data menggunakan Wireshark dan Netstat –a</u>

| Perbandingan                                            | Wireshark           | Netstat -a |
|---------------------------------------------------------|---------------------|------------|
| Protokol                                                | 1482 lebih protokol | TCP & UDP  |
| Filtering paket data jaringan                           | Ya                  | Tidak      |
| Menampilkan detail dari<br>hasil capture data           | Ya                  | Tidak      |
| Hasil capture dapat disimpan<br>untuk dianalisa kembali | Ya                  | Tidak      |